## Figure - Bug #112624 【BSP】【EVT2】【SOC】【必现】设备烧录SOC后,不能查看MCU版本

2022-10-18 16:02 - CDTS\_TEST 刘勇

| Status:          | CLOSED       | Start date:       | 2022-10-18                                   |       |
|------------------|--------------|-------------------|----------------------------------------------|-------|
| Priority:        | Normal       | Due date:         |                                              |       |
| Assignee:        | CDTS_TEST 刘勇 | % Done:           | 100%                                         |       |
| Category:        | CD-FW        | Estimated time:   | 0.00 hour                                    |       |
| Target version:  |              |                   |                                              |       |
| Need_Info:       |              | Found Version:    | FlatBuild_VX1_MCE_xx.xx_FSE.R.user.0.0.0.202 | 22101 |
| Resolution:      | FIXED        | Degrated:         |                                              |       |
| Severity:        | Major        | Verified Version: | FlatBuild_VX1_MCE_xx.xx_FSE.R.user.0.0.0.202 | 22101 |
| Reproducibility: | Every time   | Fixed Version:    | 2022-10-20                                   |       |
| Test Type:       | IT           | Root cause:       | TcService中自动升级MCU的流程中启动了MC                   | ጋሀ升   |
| Description      |              | ł                 |                                              |       |

【前提条件】

EVT2板子

【操作步骤】

1.DUT烧录10月18号的Rlease User版本

2.给板子下上电

3.打开McuUpgrade ->点击"绑定UART服务"->点击"获取当前版本"

【实际结果】 3.能够在APK中获取到MCU版本信息

【预期结果】 3.不能获取MCU版本

【概率】

必现 3/3

【Remark】 使用1014的DB版本,同样操作可以直接获取到MCU版本 1018日UD版本,不能够获取MCU版本

History

#1 - 2022-10-18 16:05 - CDTS\_TEST 刘勇

- Assignee changed from CD BSP-杜磊 to CD FW-王伟

#2 - 2022-10-18 16:21 - CDTS\_TEST 刘勇

【测试发现】

烧录回1014的版本后,能够查看到MCU版本,此时再次烧录1018的User版本,又能查看到MCU版本

#3 - 2022-10-19 09:58 - CD FW-王伟 - Assignee changed from CD FW-*王伟* to CD- FW-*石豪* 

#4 - 2022-10-19 10:01 - CD FW-王伟

- Category set to CD-FW

## #5 - 2022-10-19 14:27 - CD- FW-石豪

- Status changed from New to RESOLVED
- Assignee changed from CD- FW-石豪 to CDTS\_TEST 刘勇
- % Done changed from 0 to 100
- Resolution changed from -- to FIXED
- Verified Version set to FlatBuild\_VX1\_MCE\_xx.xx\_FSE.R.user.0.0.0.20221018
- Fixed Version set to 2022-10-20

- Root cause set to TcService*中自动升级*MCU*的流程中启动了*MCU*升级,与*McuUpgrade 测试APP*中的升级有冲突。在*TcService*处于正在升级*MCU*的流程中* 

,McuUpgrade*无法获取到版本号* 

【根本原因】TcService中自动升级MCU的流程中启动了MCU升级,与McuUpgrade测试APP中的升级有冲突。在TcService处于正在升级MCU的流程中 ,McuUpgrade无法获取到版本号 【解决方案】自动升级流程中,未检测到可升级版本,不启动升级。 【代码提交】https://dev.thundercomm.com/gerrit/c/general/platform/vendor/thundercomm/apps/TCService/+/156362/2 【合入时间】1019,需要在10.20或之后版本验证 【测试方式】开机之后,点击进入McuUpgrade应用,绑定,然后获取版本号。 【备注】以后查看mcu版本号,可通过开机日志获取,命令:adb logcat | grep -i MCUUpdate ,正常会有如下打印 10-18 01:12:02.277 2463 2549 D MCUUpdate: Check MCU current version :res = 0 10-18 01:12:02.305 2463 2541 D MCUUpdate: MCU version: 86 length: 9 10-18 01:12:02.305 2463 2541 D MCUUpdate: Current version: V0.0.2, Find version: null

#6 - 2022-10-20 14:57 - CDTS\_TEST 刘勇

【前提条件】EVT2板子 【操作步骤】 1.DUT烧录10月20号的Rlease Userdegbu版本 2.给板子下上电 3.打开McuUpgrade ->点击"绑定UART服务"->点击"获取当前版本" 【实际结果】 3.能够在APK中获取到MCU版本信息

【验证结果】 验证通过 【验证次数】 3次,均测试通过

#7 - 2022-10-20 15:00 - CDTS\_TEST 刘勇 - Status changed from RESOLVED to VERIFIED

## #8 - 2022-10-20 15:01 - CDTS\_TEST 刘勇

- Status changed from VERIFIED to CLOSED

验证版本:FlatBuild\_VX1\_MCE\_xx.xx\_FSE.R.userdebug.0.0.0.20221020.alpha\_0038

## #9 - 2022-12-22 20:44 - CD FW-王伟

Gerrit Merge Information :

| ID     | Project                            | Branch                                | Uploader                   |
|--------|------------------------------------|---------------------------------------|----------------------------|
| 156362 | general/platform/vendor/thundercom | Pre_figure_turbox-c2130c-la1.1-qssi12 | shihao0506@thundersoft.com |

|                                                                                                    | m/apps/TCService | -dev |  |  |  |  |
|----------------------------------------------------------------------------------------------------|------------------|------|--|--|--|--|
|                                                                                                    |                  |      |  |  |  |  |
|                                                                                                    |                  |      |  |  |  |  |
|                                                                                                    |                  |      |  |  |  |  |
| FW:MCU-OTA:Fix Mcu upgrade app can not get mcu versionTC-RID: 1201-0200401IssueID: TS-R-DF-112624Change-Id: |                  |      |  |  |  |  |

I0f602b2ba6ed12690971b2b48e681831c2a854a5